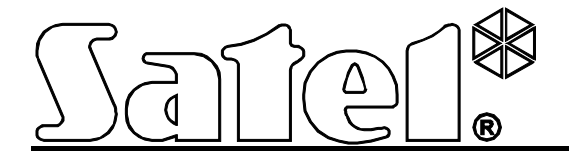

# Remote Access System for STAM-2 Monitoring Station **STAM-VIEW**

**User Manual** 

stam-view\_u\_en 10/11

SATEL sp. z o.o. ul. Schuberta 79 80-172 Gdańsk POLAND tel. + 48 58 320 94 00 info@satel.pl www.satel.eu

The SATEL's goal is to continually upgrade the quality of its products, which may result in alterations of their technical specifications and firmware. The current information on the introduced modifications is available on our website. Please visit us at:

http://www.satel.eu

The STAM-VIEW system allows you to get round-the-clock remote access to the system information collected by the STAM-2 alarm monitoring station. Thus the monitoring station subscribers can at any time check the status of the alarm system, and the installers can easily carry out tests and diagnostics of the monitoring. Additionally, the STAM-VIEW system allows viewing the video sequences sent to the monitoring station by the VIVER video alarm verification units. So, the users of STAM-VIEW system can verify themselves whether or not a burglary actually took place.

All you need to use the STAM-VIEW system is just a web browser installed on your computer, smartphone or tablet.

## 1. System operation

### 1.1 Login

In order to get access to the STAM-VIEW system, enter in your browser the following address: https://[address of the STAM-VIEW virtual machine]. The address can be entered in the form of an IP address (4 decimal numbers separated by dots) or in the form of a name.

The passwords (access codes) and logins for installers and users are determined by the administrator when they are being added. The system accepts passwords from 4 to 16 characters long. When logging in, you must enter the code from the displayed image in addition to the login and password.

| Welcome in rem<br>station | ote access system for STAM-2 m       | onitoring | EN PL RU |
|---------------------------|--------------------------------------|-----------|----------|
| Login:                    | Brown_P                              |           |          |
| Password:                 | •••••                                |           |          |
|                           | 9F3GRV                               |           |          |
|                           | Click on picture, if it's unreadable |           |          |
| Security code:            | 9f3grv                               |           |          |
|                           | Log in                               |           |          |

No activity for 10 minutes will result in logout from the system. Each click to select another tab will restart the countdown.

### **1.2 Password change**

The password assigned to users by the administrator should be changed after the first login to the system. In order to change the password:

- 1. Click on the "Settings" button.
- 2. Enter the old password and the new one (the new password has to be confirmed). Press the "Change password" button to confirm the change made.

#### SATEL

### 1.3 Information displayed on logging into the system

| Sate1.*    | Stam-View - ren<br>for STAM-2 mon | note access system<br>nitoring station |                      | 17-01-2012 11:43<br>EN PL RU<br>9:53 Log out |
|------------|-----------------------------------|----------------------------------------|----------------------|----------------------------------------------|
| My account | Welcome, Armstrong_F              |                                        | Last log in: 2012-01 | -17 11:43:23, Failed: Never                  |
| Events     |                                   |                                        |                      |                                              |
| Partitions | Welcome in r                      | amoto access system f                  | or STAM-2 mo         | nitoring station                             |
| Messages   | welcome in r                      | emote access system in                 | 01 31AM-2 110        | intoring station                             |
| Settings   |                                   | Unread messages: 0                     |                      |                                              |
|            |                                   | onread messages. U                     |                      |                                              |
|            |                                   | Events occured since last entry: 8     |                      |                                              |
|            |                                   | Status                                 |                      |                                              |
|            |                                   | Stam-View version                      | ОК                   |                                              |
|            |                                   | Registered in STAM-2                   | ОК                   |                                              |
|            |                                   | SSL Certificates                       | ОК                   |                                              |
|            |                                   | Version                                | 1                    |                                              |
|            |                                   | Version 17012012 (BE                   | ETA)                 |                                              |

Each time you log in to the system, information is displayed about the time of the last successful and failed login attempts, number of unread messages, number of events that have been received by the monitoring station since the last login, as well as the software version, the status of communication between STAM-VIEW system and monitoring station and the status of SSL certificates. In the event of any inconsistency, information in red color will appear at each of these statuses.

# 2. Permissions in system

#### 2.1 User permissions

- 1. Selecting language version.
- 2. Viewing assigned sites and related data.

| Sate1.*    | Stam-View - remote acce<br>for STAM-2 monitoring st | ss system<br>ation | 9:27                          | 07-02-2012 09:25<br>EN PL RU<br>Log out |
|------------|-----------------------------------------------------|--------------------|-------------------------------|-----------------------------------------|
| My account | Welcome, Carmichael L                               |                    | Last log in: 2012-02-07 09:20 | :56, Failed: Never                      |
| Events     | My account                                          |                    |                               |                                         |
| Partitions | Hy account                                          |                    |                               |                                         |
| Messages   | Site list                                           |                    |                               |                                         |
| Settings   | Enter site name: Carmichael L                       | ~                  |                               |                                         |
|            | Name                                                | Carmichael L       | <u></u>                       |                                         |
|            | Telephone number                                    | 44 456456456       |                               |                                         |
|            | Address                                             | Blue Street 79     |                               |                                         |
|            | Information                                         |                    | 1.                            |                                         |
|            | Users                                               | Carmichael L,      |                               |                                         |
|            | Installers                                          | No                 |                               |                                         |
|            | Site state                                          | Disarmed           |                               |                                         |
|            |                                                     |                    |                               |                                         |

- 3. Viewing detailed events received by the monitoring station from sites assigned to the user. The type of events that the user will be able to view shall be defined by the administrator.
- 4. Filtering events in accordance with the following criteria:
  - from a given site,
  - all or selected,
  - for a selected period of time,
  - containing the text entered,
  - with video confirmation.

| SATE | ΞL |
|------|----|
|------|----|

|            |                             |                     |                                          | 09-02-2012 12:20          |
|------------|-----------------------------|---------------------|------------------------------------------|---------------------------|
| Satel*     | for STAM-2 monit            | EN PL SK            |                                          |                           |
|            | Tor STAREZ Monito           | aning station       | 1                                        | 9:54 Log out              |
| My account | Welcome, Carmichael L 🖂 (1) |                     | Last log in: 2012-02-09                  | 9 12:14:33, Failed: Never |
| Events     | Events log                  |                     |                                          |                           |
| Partitions |                             |                     |                                          |                           |
| Messages   | Y Change filter paramet     | ers                 |                                          |                           |
| Settings   | Date                        | Туре                | Information                              | Video                     |
|            | 2012-02-07 09:59:00         | Information         | Edit subscriber: 000000009 - C           |                           |
|            | 2012-02-07 09:36:27         | Arming              | Arm                                      |                           |
|            | 2012-02-07 09:36:21         | Disarming           | Disarm                                   |                           |
|            | 2012-02-07 09:36:17         | Remark              | Alarm cancelling                         |                           |
|            | 2012-02-07 09:36:11         | Alarm               | Fire/pull station                        |                           |
|            | 2012-02-07 09:35:59         | Arming              | Arm                                      |                           |
|            | 2012-02-07 09:35:27         | Remark              | Callback request                         |                           |
|            | 2012-02-06 14:03:11         | Arming              | Arm                                      |                           |
|            | 2012-02-06 14:03:08         | Information         | End of need for medical suppor           |                           |
|            | 2012-02-06 14:03:07         | Alarm               | Medical support needed                   |                           |
|            |                             | << previous<br>Resu | page 2 from 3 next >><br>Its per page 10 |                           |

Displayed in the window above is an example of event related to video alarm verification (indicated by the  $\equiv$  icon). In case of such events, it is possible to preview the recording sent to the monitoring stations by the VIVER unit. Click on the  $\equiv$  icon to open a window for playback of the recorded images.

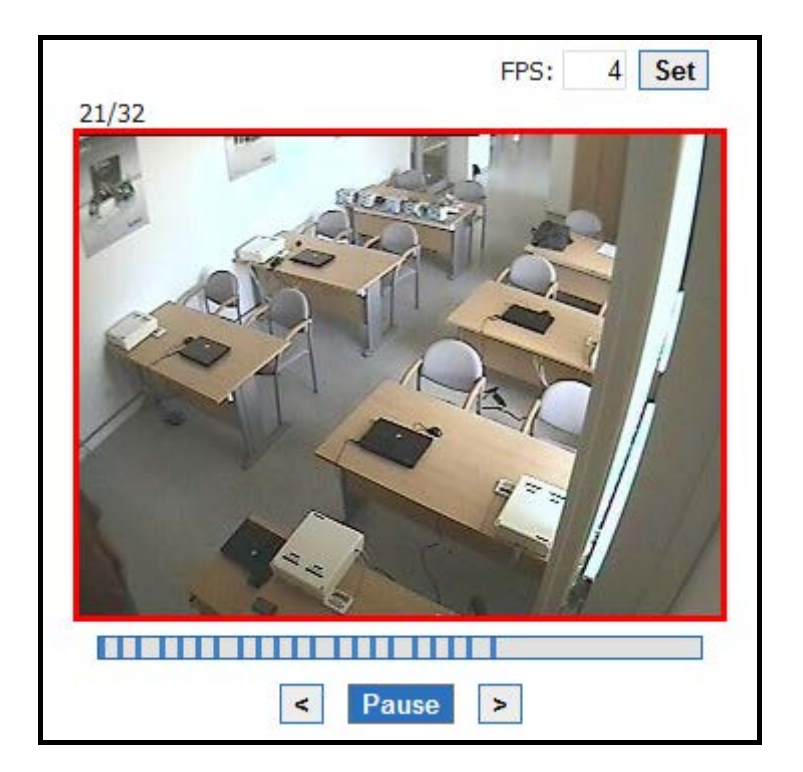

### 5. Preview of the state of partitions in the assigned sites.

| Sate1*     | Stam-View<br>for STAM-2 | - remote access system<br>monitoring station | 09-02-20<br>EN<br>9:56 Log              | 012 12:38<br>I PL SK<br>J out |
|------------|-------------------------|----------------------------------------------|-----------------------------------------|-------------------------------|
| My account | Welcome, Carmichae      | l L                                          | Last log in: 2012-02-09 12:33:09, Faile | ed: Never                     |
| Events     | Dartitions              |                                              |                                         |                               |
| Partitions | Fartitions              |                                              |                                         |                               |
| Messages   | Select a site 5.        | Carmichael L                                 |                                         |                               |
| Settings   | Number                  | Description                                  | State                                   |                               |
|            | 01                      | Garage                                       | Disarmed                                |                               |
|            | 02                      | First Floor                                  | Armed                                   |                               |
|            | 03                      | Cellar                                       | Armed                                   |                               |
|            | 04                      | Ground Floor                                 | Armed                                   |                               |
|            |                         | Results per page                             | 10 💌                                    |                               |

Click on the selected partition in the "Partitions" tab to display the time areas assigned to it.

| Sate1*     | Stam-View        | <i>N</i> - remote             | access system    |                              | 09-02-2012 12:40<br>EN PL SK |
|------------|------------------|-------------------------------|------------------|------------------------------|------------------------------|
|            | TOP STAM         | for STAM-2 monitoring station |                  |                              | Log out                      |
| My account | Welcome, Carmich | nael L                        |                  | Last log in: 2012-02-09 12:3 | 3:09, Failed: Never          |
| Events     | Time area        |                               |                  |                              |                              |
| Partitions |                  | 15                            |                  |                              |                              |
| Messages   | Definitions      | Exceptions                    |                  |                              |                              |
| Settings   | Partition num    | ber: <b>01</b> , Descri       | ption: Garage    |                              |                              |
|            | Arm status       | Fr                            | om               | То                           |                              |
|            | Disarmed         | M                             | onday, 18:00:00  | Tuesday, 06:00:59            |                              |
|            | Armed            | Т                             | uesday, 07:00:00 | Tuesday, 17:00:59            |                              |
|            |                  |                               | Bac              | :k                           |                              |

6. Ability to communicate with the installer and administrator using a system of messages.

| Sate1*               | Stam-View - remote access system<br>for STAM-2 monitoring station | 17-01-2012 13:34<br>EN PL RU<br>9:29 Log out    |
|----------------------|-------------------------------------------------------------------|-------------------------------------------------|
| My account           | Welcome, Armstrong_F                                              | Last log in: 2012-01-17 13:03:50, Failed: Never |
| Events<br>Partitions | Your messages                                                     |                                                 |
| Messages             | You have no messages                                              |                                                 |
| Settings             | Write a message<br>To: Administrator 💌                            |                                                 |
|                      | Send a message                                                    | it.                                             |

7. Ability to change the password.

| Sate1*     | Stam-View - remote access system<br>for STAM-2 monitoring station | 9:40                           | 7-01-2012 13:03<br>EN PL RU<br>Log out |
|------------|-------------------------------------------------------------------|--------------------------------|----------------------------------------|
| My account | Welcome, Armstrong_F                                              | Last log in: 2012-01-17 13:03: | 50, Failed: Never                      |
| Events     | Password change                                                   |                                |                                        |
| Partitions | Password change                                                   |                                |                                        |
| Messages   | Old password:                                                     |                                |                                        |
| Settings   | New password:                                                     |                                |                                        |
|            | Confirm new password:                                             |                                |                                        |
|            | Change password                                                   |                                |                                        |

## 2.2 Installer permissions

1. Selection of language version.

#### 2. Viewing the assigned sites and related data.

| Sate1.*     | Stam-View<br>for STAM-2 | - remote acces<br>monitoring sta | ss syster<br>ation | n      | 9:40                          | 07-02-2012 10:13<br>EN PL RU<br>Log out |
|-------------|-------------------------|----------------------------------|--------------------|--------|-------------------------------|-----------------------------------------|
| Site list   | Welcome, Cameron C      |                                  |                    |        | Last log in: 2012-02-07 10:07 | 7:32, Failed: Never                     |
| Event log   | Musecount               |                                  |                    |        |                               |                                         |
| Last events | My account              |                                  |                    |        |                               |                                         |
| Partitions  | Site list               |                                  |                    |        |                               |                                         |
| Messages    | Enter site name:        | ETHM-2                           |                    | ~      |                               |                                         |
| Settings    | Name                    | ETHM-2<br>Carmichael L<br>MICRA  |                    | *      |                               |                                         |
|             | Telephone num           | I                                |                    | 0      |                               |                                         |
|             | Address                 |                                  |                    |        |                               |                                         |
|             | Information             |                                  |                    | * ETHM | 1-2                           |                                         |
|             | Users                   |                                  | Carmicha           | ael L  |                               |                                         |
|             | Installers              |                                  | Cameron            | С      |                               |                                         |
|             | Site state              |                                  | Armed              |        |                               | E.                                      |

- 3. Viewing detailed events received by the monitoring station from objects assigned to the installer. The type of events that the installer will be able to view shall be defined by the administrator.
- 4. Filtering events in accordance with the following criteria:
  - from a given site,
  - all or selected,
  - for a selected period of time,
  - containing the text entered,
  - with video confirmation.

|             |                      |                                        | 07               | 7-02-2012 10:18  |  |
|-------------|----------------------|----------------------------------------|------------------|------------------|--|
| Sato1*      | Stam-View - remote   |                                        | EN PL RU         |                  |  |
| Juici       | for STAM-2 monitorir | ng station                             | 9:53             | Log out          |  |
| Site list   | Welcome, Cameron C   | Last log in: 20                        | 12-02-07 10:07:3 | 2, Failed: Never |  |
| Event log   | Event details        |                                        |                  |                  |  |
| Last events | Event details        |                                        |                  |                  |  |
| Partitions  | Date:                | 2012-02-07 10:17:54                    |                  |                  |  |
| Messages    | Event type:          | Arming                                 |                  |                  |  |
| Settings    | Identifier:          | 2222                                   |                  |                  |  |
|             | Subscriber:          | ETHM-2                                 |                  |                  |  |
|             | Service:             | No / No                                |                  |                  |  |
|             | Partition:           | Partition: Garage   Zone: User no. 004 |                  |                  |  |
|             | Zone:                |                                        |                  |                  |  |
|             | Video preview: No    |                                        |                  |                  |  |
|             | Information:         |                                        |                  |                  |  |
|             | Arm                  |                                        |                  |                  |  |
|             |                      | Back                                   |                  |                  |  |
|             |                      |                                        |                  |                  |  |

### 5. Ability to view the last 20 events received by the monitoring station.

| Sate1*      | Stam-View - rem<br>for STAM-2 mon | iote access      | system                                     | 07-02-2012 10:<br>EN PL RI                     | :15<br>J |
|-------------|-----------------------------------|------------------|--------------------------------------------|------------------------------------------------|----------|
|             |                                   | itering etat     | ion i                                      | 9:52 Log out                                   |          |
| Site list   | Welcome, Cameron C                |                  |                                            | Last log in: 2012-02-07 10:07:32, Failed: Neve | er       |
| Event log   | Last events                       |                  |                                            |                                                |          |
| Last events | Lust cronts                       |                  |                                            |                                                |          |
| Partitions  | Date                              | Identifier       | Code                                       | Description                                    |          |
| Messages    | 2012-02-07 09:38:10               | 3333             | 1 602 01 000                               | Periodic r                                     |          |
| Settings    | 2012-02-07 09:36:27               | 1214             | 3 401 01 241                               | Arm                                            |          |
|             | 2012-02-07 09:36:21               | 1214             | 1 401 01 241                               | Disarm                                         |          |
|             | 2012-02-07 09:36:17               | 1214             | 1 406 01 241                               | Alarm canc                                     |          |
|             | 2012-02-07 09:36:11               | 1214             | 1 115 01 193                               | Fire/pull                                      |          |
|             | 2012-02-07 09:35:59               | 1214             | 3 401 01 241                               | Arm                                            |          |
|             | 2012-02-07 09:35:27               | 1214             | 1 411 01 005                               | Callback r                                     |          |
|             | 2012-02-07 09:33:10               | 3333             | 1 602 01 000                               | Periodic r                                     |          |
|             | 2012-02-07 09:28:11               | 3333             | 1 602 01 000                               | Periodic r                                     |          |
|             | 2012-02-07 09:23:12               | 3333             | 1 602 01 000                               | Periodic r                                     |          |
|             |                                   | << previous<br>R | page <b>2</b> from 2<br>esults per page 10 |                                                |          |

- 6. Preview of the state of partitions in the assigned sites.
- 7. Ability to communicate with the administrator as well as the users and installers from the assigned sites using a system of messages.
- 8. Ability to change the password.